## 如何使用Festo总线节点CPX-FB33的诊断功能?

原创文章,转载请注明出处。

更多实用资料请登录方正智芯官网: www.founderchip.com

## 作者:北岛李工

一个好的总线模块,不仅要能够提供稳定可靠的功能,还需要在系统出现故障时,能方便快速的告知故障 产生的原因,这就是常说的诊断功能。在前面的文章中我们对费斯托(Festo)的CPX电气终端Profinet总线 节点模块FB33进行了介绍(参看:<u>如何使用CPX电气终端的Profinet总线节点模块-FB33</u>),今天这篇文 章,我们来看看FB33的诊断功能。

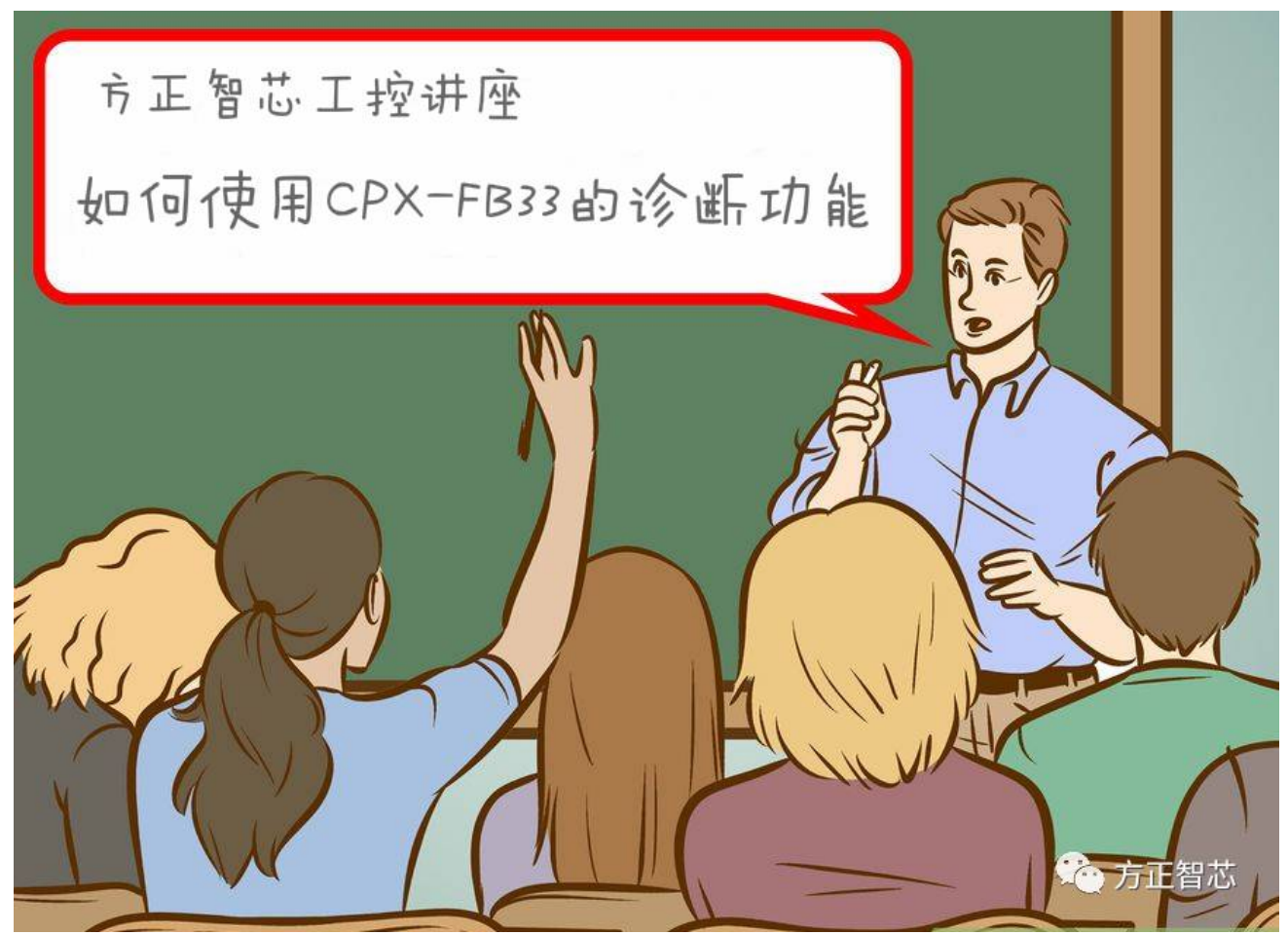

FB33支持多种诊断功能,包括LED诊断、状态位诊断、IO接口诊断(STI)及Profinet在线诊断等。关于LED 灯的诊断功能,我们在前面的文章已经有所介绍,今天这篇文章,我们主要讨论下状态位诊断功能。 开启状态位诊断需要两个条件:首先要使用总线模块的拨码开关(DIL)激活状态位诊断功能;其次要在 Step7的硬件配置中进行相应的硬件配置。 先来回顾下FB33的外观图:

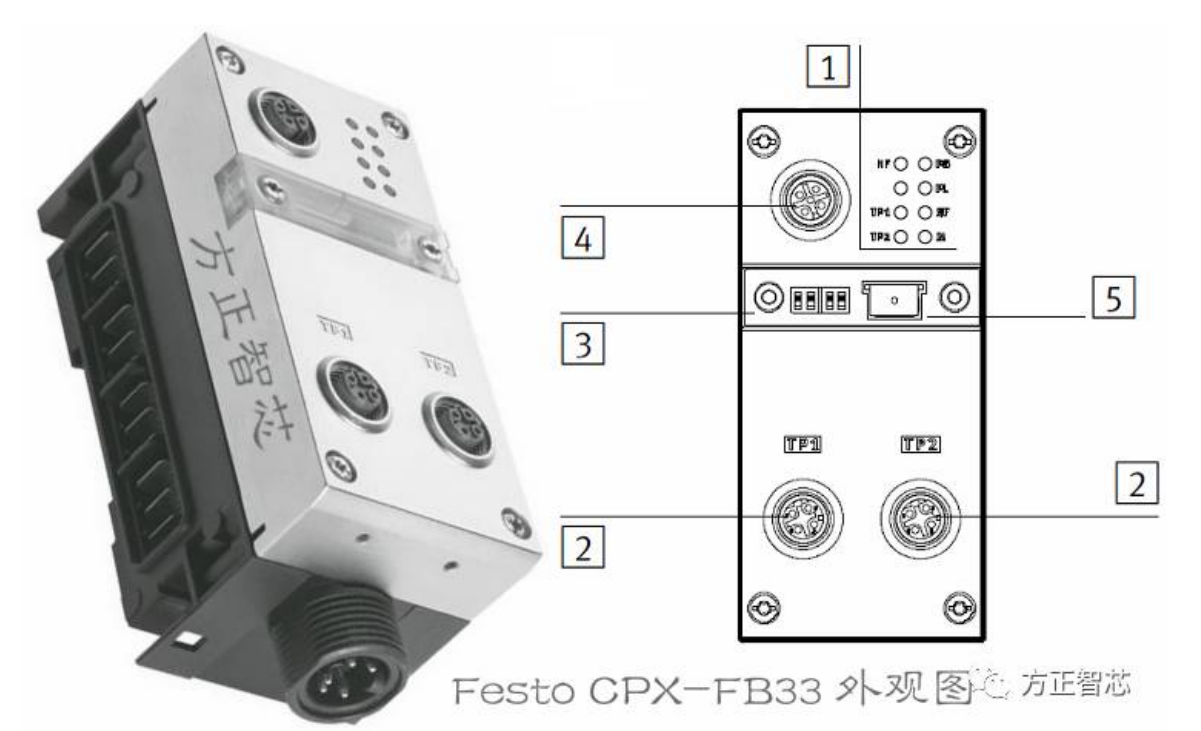

图中"3"指示的位置,就是FB33的拨码开关(DIL),它是由两组(每组两个拨码,总计4个)拨码组成。下面这张图看起来会比较清晰:

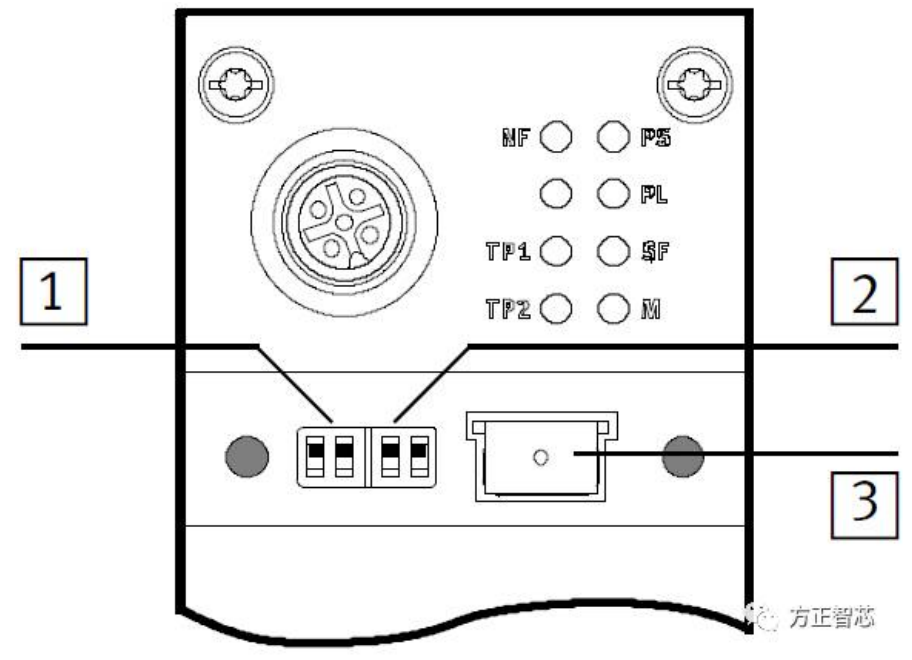

上图中1和2是两组拨码开关,从左往右的编号依次为1.1、1.2、2.1和2.2。第1组(1.1和1.2)用来设置总线 节点的运行模式;第2组(2.1和2.2)用来设置诊断模式(在Remote IO模式下)。把开关拨到上方表示接通 (ON),拨到下方表示关闭(OFF)。

第一组拨码开关用来设置总线节点的运行模式。CPX-FB33支持两种运行模式:远程终端(Remote IO)模式和远程控制器(Remote Controller)模式,设置的方式如下图:

| 方正智芯――CPX FB33 拨码开关的设置(1) |      |                            |                                                                    |  |  |
|---------------------------|------|----------------------------|--------------------------------------------------------------------|--|--|
| 状态                        | 拨码位置 | 描述                         | 节点运行模式                                                             |  |  |
| 1.1                       |      | DIL 1.1 OFF<br>DIL 1.2 OFF | Remote IO(远程终端)模式<br>该模式下FB33的所有功能均有上级控制器(<br>比如PLC)控制             |  |  |
| 1.2                       |      | DIL 1.1 ON<br>DIL 1.2 OFF  | Remote Controller(远程控制器)模式<br>作为远程控制器控制其它IO模块(需要插入C<br>PX-FEC或CEC) |  |  |
|                           |      |                            | · · · · · · · · · · · · · · · · · · ·                              |  |  |

第二组拨码开关用来设置模块的诊断模式。CPX-FB33支持四种模式:诊断关闭、状态位诊断、IO接口诊断 (STI)及预留功能。具体设置方法如下图:

| 方正智芯——CPX FB33 拨码开关的设置(2) |      |                            |                                                                |  |  |
|---------------------------|------|----------------------------|----------------------------------------------------------------|--|--|
| 状态                        | 拨码位置 | 描述                         | 诊断模式                                                           |  |  |
| 2.1                       |      | DIL 2.1 OFF<br>DIL 2.2 OFF | 关闭诊断功能                                                         |  |  |
| 2.2                       |      | DIL 2.1 OFF<br>DIL 2.2 ON  | 激活状态位诊断功能,1个字节输入(1 byte<br>input)                              |  |  |
| 2.3                       |      | DIL 2.1 ON<br>DIL 2.2 OFF  | 激活IO接口诊断功能,2个字节输入和2个字<br>节输出(2 bytes input and 2 bytes output) |  |  |
| 2.4                       |      | DIL 2.1 ON<br>DIL 2.2 ON   | 保留,作为以后扩展                                                      |  |  |
|                           |      | -                          | () 方正智志                                                        |  |  |

要激活状态位诊断功能,拨码开关的应选择上面两个表格的状态1.1和2.2。

硬件上拨码开关设置好之后,在Step7的硬件组态中还需要选择正确的硬件配置。FB33有三种硬件模式,使用状态位诊断功能需要选择"FB33 PNIO Module[Status]",如下图:

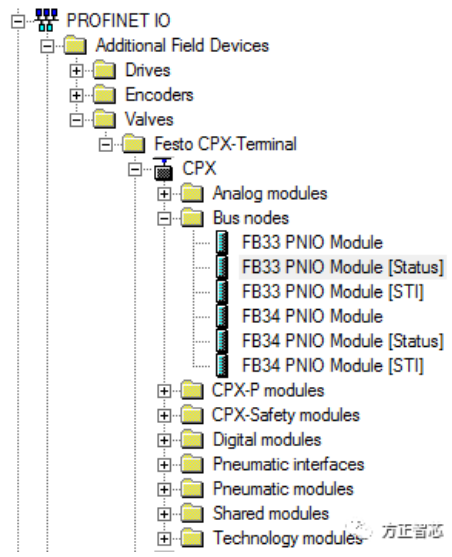

## 组态后的FB33的输入地址(I address),就是诊断字节的地址,如下图:

| Slot     | Module                   | Order number                      | I Address | Q address  | Diagnostic Address |
|----------|--------------------------|-----------------------------------|-----------|------------|--------------------|
| 0        | 100000                   | TN 197330                         |           |            | 8011*              |
| X1       | CPX                      |                                   |           |            | 8073*              |
| X1 TP1 R | Port 1                   |                                   |           |            | 8072*              |
| X1 TP2 R | Port 2                   |                                   |           |            | 8071*              |
| 1        | 4DO [4DA]                | TN 195754, CPX-4DO, Code A        |           | 9          |                    |
| 2        | 4DI [4DE]                | TN 195752, CPX-4DI, Code F        | 9         | ().<br>(). | - An THE ARE NOT   |
| 3        | FB33 PNIO Modul [Status] | TN 548755, CPX-FB33, Code F33     | 13        |            | 力正自心               |
| 4        | MPA1S VMPA1-FB-EMS-8 [8~ | TN 533360, VMPA1-FB-EMS-8, Code A |           | 10         |                    |

诊断字节的8个位表达的错误信息如下图:

| 方正智芯——CPX FB33状态位信息描述 |              |                 |  |  |
|-----------------------|--------------|-----------------|--|--|
| 位                     | 值为1时的信息描述    | 说明              |  |  |
| 0                     | 阀故障          |                 |  |  |
| 1                     | 输出端故障        |                 |  |  |
| 2                     |              |                 |  |  |
| 3                     | 模拟量模块/工艺模块故障 |                 |  |  |
| 4                     | 欠压           |                 |  |  |
| 5                     | 短路/过载        | 供给我来到           |  |  |
| 6                     | 断线           |                 |  |  |
| 7                     | 其它故障         |                 |  |  |
|                       |              | <b>送</b> ゅ 方止智道 |  |  |
|                       |              | A MERS          |  |  |

当总线节点没有错误时,诊断字节的值为0(bit0~bit7均为0)。 好了,关于FB33的状态位诊断就先聊到这里了。如果你喜欢这篇文章,可以去官网 (www.founderchip.com)下载本文的PDF版本。

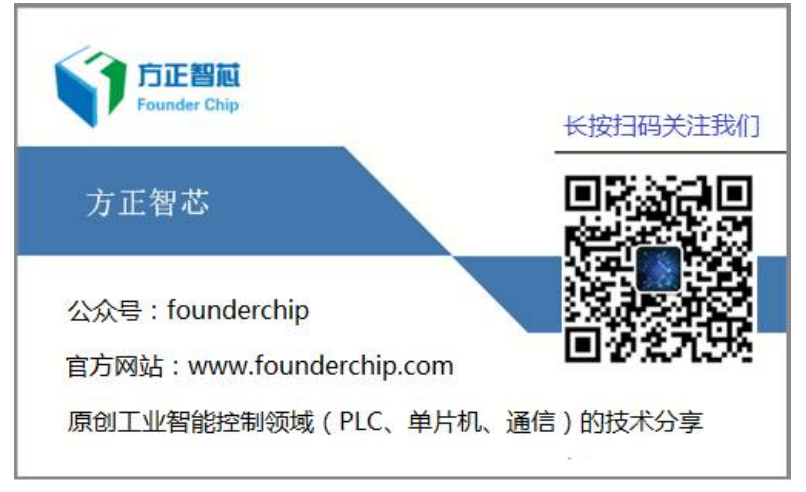